Ingresar al portal de empleados

Seleccionar la opción desprendibles de nómina - Seleccionar el formato e ingresar los parámetros solicitados

| CONSULTAS                   | 0000000                       |   |                 |
|-----------------------------|-------------------------------|---|-----------------|
|                             | Reporte                       |   | Tipo Impresión  |
| Certificados                | COMPROBANTE DE PAGO PORMATO 1 | ~ | IMPRESION (PDP) |
| Cesprendibles de Nômina     | PECHA INICIAL:                |   |                 |
| Consulta de trienes a cargo | 01/09/2023                    |   |                 |
|                             | FECHA FINALI                  |   |                 |
|                             | 30/99/2823                    |   |                 |

## Presionar el botón de impresora

| 10.1.140 | 0.105:5011/portal |            |                |        |          |              |                 |        |            |             |                  |  |            |
|----------|-------------------|------------|----------------|--------|----------|--------------|-----------------|--------|------------|-------------|------------------|--|------------|
| ADA SA   | T AMBIENTIS A     | NTAR_ 🥮 GI | WT Code Server |        | 🔒 Berver | vido a En    | 0               | nglikh | CORANT     | •           | entrol de cambio |  | (25) ADA S |
|          |                   |            |                |        |          | 100%         |                 | 8      | ٢          |             |                  |  |            |
|          |                   |            |                |        |          |              |                 |        |            |             |                  |  |            |
|          |                   |            |                |        | MUNIC    |              | MELLO           |        |            |             |                  |  |            |
|          |                   |            |                |        | No.      |              | 19.6            |        |            |             |                  |  |            |
|          |                   |            |                |        |          | ADMINIS      | TRATIN          |        |            |             |                  |  |            |
|          |                   |            |                |        |          |              |                 |        |            |             |                  |  |            |
|          |                   |            |                |        |          | Perio        | ido de p        | ago:   | 01/09/2023 | 1           |                  |  |            |
|          |                   |            |                |        |          | Comp<br>Núme | probant<br>pro: | •      | 10183      |             |                  |  |            |
|          |                   |            |                |        |          | NOM          | BRE:            |        | ARIAS TO   | BONLL       | JIS GIOVANY      |  |            |
|          |                   |            |                |        |          | IDEN         | TIFICAC         | NON:   | 71212968   |             |                  |  |            |
| Feci     | a Emisión:        | 15/09/2023 |                |        |          | CAR          | 00              |        | Alcalde 00 | 6-4         |                  |  |            |
| Fect     | a Generación:     | 09/11/2023 |                |        |          | SALA         | RIO BA          | sico:  | 18.214.842 |             |                  |  |            |
| ING      |                   | INGRESOS   | RESOS          |        |          |              |                 |        | DEDUCCIO   | DEDUCCIONES |                  |  | 1          |
|          | Concepto          | Cantildad  | T              | ital . |          |              | Concept         |        | Cantilda   | 1           | Total            |  |            |
|          | CO ORDINARIO      | 15.00      | 9.16           | TA21   |          | DEDUC        | DON SAU         | UB     | 15,00      |             | 364.297          |  |            |
| BAS END  |                   |            |                |        |          |              |                 |        |            |             |                  |  |            |

From: http://wiki.adacsc.co/ - Wiki

Permanent link: http://wiki.adacsc.co/doku.php?id=ada:sicoferp:colillas\_de\_pago

Last update: 2023/11/09 15:50

×